ver.4.00JPN

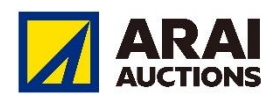

# AI-NET AI-NET EXT

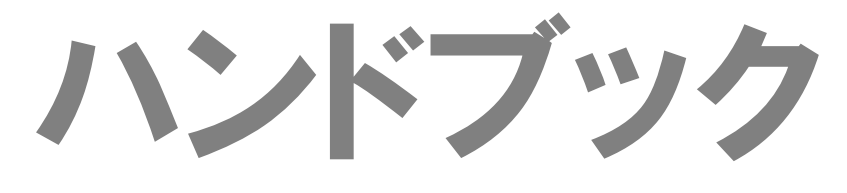

<u>https://www.araiaa.jp</u>

# 目 次

| 利用環境 / ログイン | ••• 3  |
|-------------|--------|
| ホーム         | ••• 4  |
| 商材検索        | ••• 5  |
| QR検索        | ••• 6  |
| 車名検索        | ••• 7  |
| AAコーナー検索    | ••• 8  |
| 店舗在庫地域検索    | ••• 9  |
| 出品番号検索      | ••• 10 |
| フリーワード検索    | ••• 11 |
| 条件検索        | ••• 12 |
| パーツ検索       | ••• 13 |
| カタログ検索      | ••• 14 |
| マイページ       | ••• 15 |
| お気に入り       | ••• 16 |
| その他         | ••• 17 |
| お問い合わせ先     | ••• 18 |

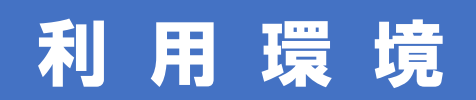

当アプリケーションをご利用いただくためには、下記バージョンの OS が 必要です。

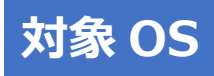

**Android** バージョン 12.0 以降

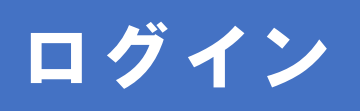

| ご入力後「ログイン」を選択してください。                                                           |
|--------------------------------------------------------------------------------|
| ログインID                                                                         |
| パスワード                                                                          |
|                                                                                |
| ユーザーID                                                                         |
|                                                                                |
| ロクインID、パスワード、ユーザーIDを保持する<br>パスワードを忘れてしまった場合、<br>通知は第述のみとなり数日かかりますので<br>ご注意ください |
| ご利用にあたり、アライAA規約に<br>同意していただく必要があります。                                           |
| 会員規約 C2 AI-NET利用規 C2                                                           |
| 隐札代行机的 🖸 总额在康规的 🖸                                                              |
| プライバシーポリシー 🕻                                                                   |
| ログイン                                                                           |

AI-NET モバイルのログイン ID・パ スワード・ユーザーID は、ウェブ版 AI-NET と同じものをご使用くださ い。

※ AI-NET モバイルのご利用には、ウェブ版 AI-NET へのご登録が必要です。

## ホーム

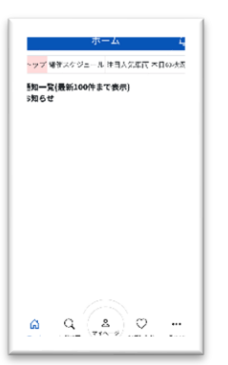

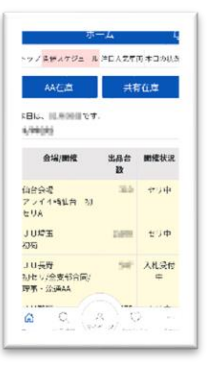

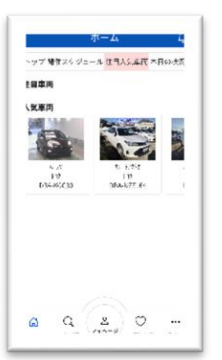

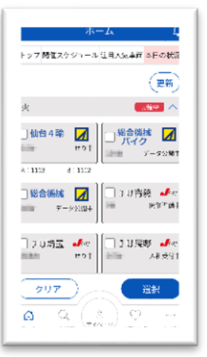

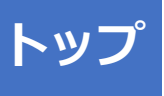

トップ画面にはアライオークションからのお知ら せが表示されます。重要なお知らせですので必ず お読みください。

#### 開催スケジュール

当日および翌日以降のオークション開催情報が表示されます。

#### 注目人気車両

入札受付中のオークション出品の中から、入札数 の多い出品を表示します。

#### 本日の状況

当日開催のオークションの進行状況を確認できま す。

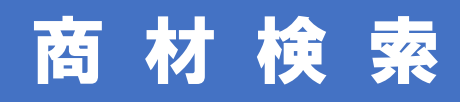

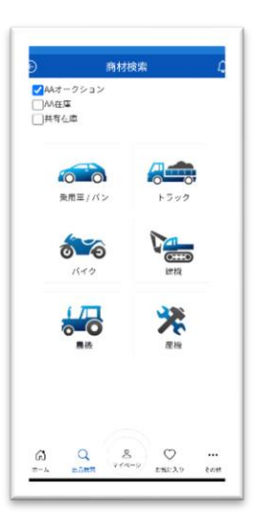

| ✓ ● ● ● ● ● ● ● ● ● ● ● ● ● ● ● ● ● ● ● | ✓ 0 0 0<br>ダンフ/ミキサー                    |
|-----------------------------------------|----------------------------------------|
| 2 0L-2                                  | ר אוועריני<br>עאוועריני                |
| - <b>200</b>                            | ○ 000000000000000000000000000000000000 |
| П <b>П</b>                              | <ul> <li>トラクタ・連結</li> </ul>            |
| 207                                     | 選択                                     |

1

探したい商材をタップします。

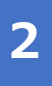

選んだ商材の詳しい形状を選択します。

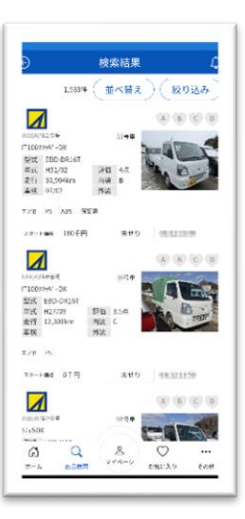

## 3

## QR検索

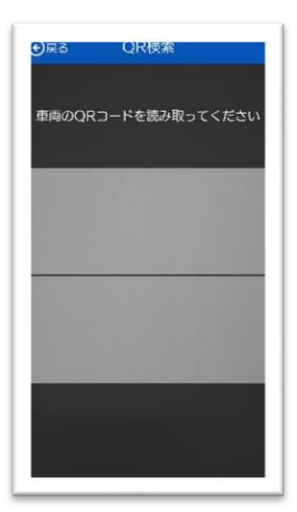

出品商材の出品票を閲覧する機能です。

#### AI-NET モバイル独自の機能です。

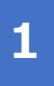

[QR 検索]をタップすると QR コードリーダーが起 動します。

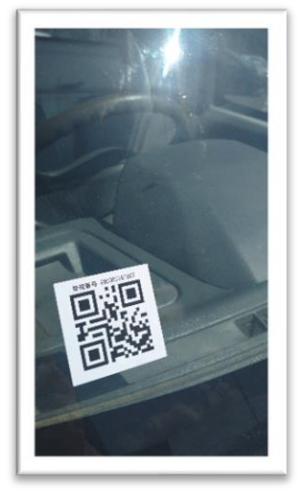

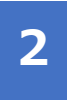

出品商材に貼付されている QR コードを読み取り ます。

| ● 展る | 車両詳細                |
|------|---------------------|
| MAL  | 185680[08/18]       |
| 食婦   | <110/会補             |
| 出品是号 | 21214# (A (B (C (D) |
| #5   | (28y)* • 1 • 4      |
|      |                     |

3

画面に出品票の内容が表示されます。

お気に入りに登録もできます。

## 車名検索

| ) 車名検索                                      | 4         | ● 車名検索                             | 1 |
|---------------------------------------------|-----------|------------------------------------|---|
| 1つ選択してください                                  |           | (金道沢)(金林時                          | 2 |
| 開催選択                                        |           | ±                                  | ~ |
| 乗用車・バントラ<br>バイク                             | >         | whut 🚺 🗆 uuuu 🗤                    |   |
| 建模                                          | <u> </u>  | ] J U山梨 Jer                        |   |
|                                             |           | □ J U奈良 Jer □ TAA兵庫 TAA            |   |
|                                             |           | TAA提為 TAA                          |   |
|                                             |           |                                    | - |
|                                             |           | D J U東京 Jer 二 おン分級数 11以     クリア 安沢 |   |
| C Q S O C C C C C C C C C C C C C C C C C C | <br>84045 |                                    |   |

| ) 車名検                | # L    | ● 車名              | 検索             |
|----------------------|--------|-------------------|----------------|
| ーカーを選択してください         |        | E名を選択してください       |                |
| メーカー名                | 台数     | 7 2 1             | 9 7 英数         |
| 138                  | 4117.0 | A 7 7             | <b>7</b> 9 \$τ |
| 1.772                | 33010  | 草名                | 1              |
| <b>1</b> \$7\$5" \$7 | 6802   | EK1395            |                |
| 3257                 | 60%    | EK/333/-3         | 1              |
| ]¢>9°                | 200.0  | GTO               |                |
| 122                  | 11149  | RVR               |                |
| 3//14                | 2254   | <b>✓</b> \$9° 6-1 | 1274           |
| ]5° 445              | 2050   | SF \$7(7          |                |
| ]27"\$               | 327.0  | eK/02             |                |
| t7                   | 5,098  | Y314525**-        |                |
| (\$753 (B            | 38     | D73F355"-PHEV     |                |
| ]1942                | 32.0   | 242               | 38             |
| <b>7</b> 97" (       | 240    | 178/00            |                |
| 217                  | 選択     | 207               | 選択             |
| a 9 8                | ♡      | a q s             | 50.            |

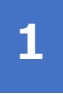

検索したい商材の種類と、その商材 を検索する会場を選択します。

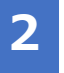

検索するメーカーと車名を選択しま す。 ※ バイクと建機は選択肢がやや異なります。

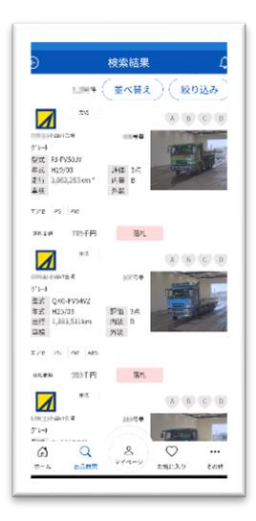

3

## A A コーナー 検 索

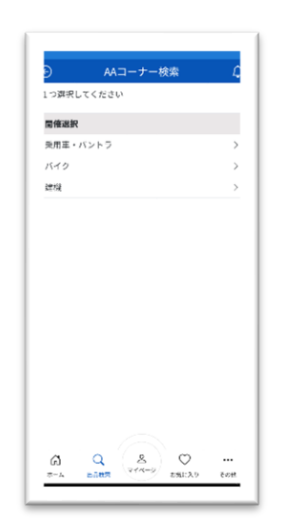

| ) AAコーナー検索 🕻                                                                                     | AAコーナー検索              |      |
|--------------------------------------------------------------------------------------------------|-----------------------|------|
| 場を1つ選択してください                                                                                     | 3-7-8                 | 台口   |
| 主播                                                                                               | □ 小山会場 当日:-/-         | 08   |
| ) アライ小山                                                                                          | □ 小山会相 歴業構成2-7-       | 1816 |
| ) アライペイサイド                                                                                       | ☑ 小山会楽 ↓>?・5-X75デコ-?- | \$25 |
| -<br>) アライ仙台                                                                                     | □ 小山会場 →5/90 F <2-1-  | 1248 |
| ) アライ小山VT                                                                                        | □小山会場 H+?+2+?+        | 210  |
| ) JUII:海道                                                                                        | 🛃 は台会湖 商用・兼用・トラック     | 48   |
| ) JU市森                                                                                           | ✓ 関西会場 現状車・不動車        | 114  |
| ) JUKE                                                                                           | □小山会場 >ラックルだ'ン2-ナ-    | -    |
| ) JUNA A                                                                                         | □小山会祖 ポーツ2-サー         | 1914 |
| )<br>山山市<br>第                                                                                    | □小山会場 小型>>>>>-+-      | 1012 |
| 2<br>二<br>二<br>二<br>二<br>二<br>二<br>二<br>二<br>二<br>二<br>二<br>二<br>二<br>二<br>二<br>二<br>二<br>二<br>二 | □小山会場 小型+9773-9-      | 1333 |
|                                                                                                  | □小山会相 中型+5/23-#-      | 4548 |
| SKHRUL (                                                                                         | □ 小山会港 甲型+>>>3->-     | 0    |
| ) JU群馬                                                                                           | □ 小山会場 大型+59/3-5-     | 6734 |
| クリア                                                                                              | 997<br>(a) Q 8 0      | 選択   |

1

検索したい商材の種類を選択しま

す。

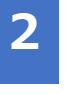

検索したい会場とコーナーを選択し ます。

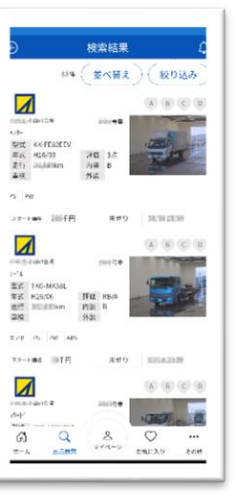

## 3

## 店舗在庫地域検索

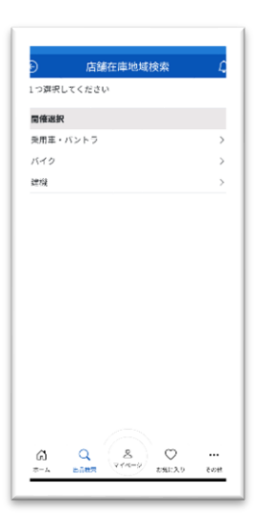

店舗在庫地域検索 2/店舗在厚(AI-NET共有在房) 2 JUテントリ(JU共有在席) 2 ストックワンプラ(シグマ共有在库) (56203 (2864) 東北 (4169) 」東北 (4169) □言み(246) 回着手(790) 回宮坂(1205) □秋田(383) □山形(610) □福島(936) 「関軍 (16903)
 「東京(738)
 「千単(6160)
 「荒城(1347)
 「群馬(1805) □神奈川(1056) □均玉(4482) ✔新木(1305) □ 甲信總 (2378) □新潟(1982) \_\_長野(329) 1122/671 217 業初 G Q O ENIL 2.9 8

店舗在庫サービスに出品されている商材を所在地

で検索できます。

1

検索したい商材の種類を選択します。

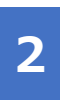

検索したい地域を選択します。

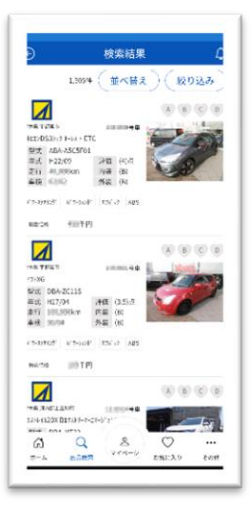

### 3

検索結果が表示されます。 写真をタップすることで各データの詳細を確認で

きます。

お気に入りに登録もできます。

## 出品番号検索

| 出品番号検索          | L   | 出品番号検索                      |
|-----------------|-----|-----------------------------|
| <b>県沢してください</b> |     | 1)場を1つ選択してください              |
| 選択              |     | AAオークション                    |
| 車・バントラ          | >   | ○ 794ペイサイド                  |
| 2               | >   | <ul> <li>アライ小山VT</li> </ul> |
|                 |     | ○ JU北海通                     |
|                 |     |                             |
|                 |     | ⊖ JU7#\$                    |
|                 |     | 注<br>Linu 〇                 |
|                 |     | Q.SHUL ○                    |
|                 |     | ⊖ JU##≭                     |
|                 |     | ○ JU新潟                      |
|                 |     | ⊖ JU∯5                      |
|                 |     | 受于UL 〇                      |
|                 |     | ⊂ JUR                       |
|                 |     | ○ JU拼奈州UL ○                 |
|                 | - 1 | 2U7                         |
| 0 8 0           |     | a a s o .                   |

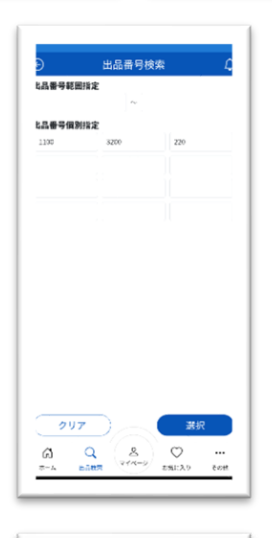

| Ð                          | 検索結果              | l.         | £     |
|----------------------------|-------------------|------------|-------|
|                            | 34 ( <u>#</u> ~#3 | E)(180     | 2.75  |
| 1                          | 24                |            | 0.0   |
| San Linanina               | 220-98            |            |       |
| 東式 QPG-FX                  | 117706            | -01000     | and.  |
| 単占 H26/08<br>足行 1,397,7    | 25km 内语 B         | - Second   |       |
| 20                         | 75Z               |            |       |
| T/2 PS 8                   | e                 |            |       |
| 27-146-1                   | =FE ##!           | 03/16235   | 9     |
|                            |                   | (2) (3) (  | 00    |
| LAN                        | 110020            |            |       |
| ~10<br>憲式 1C-5018          | 1                 |            | 111   |
| 年式 H18/04                  | Fib 3.50          | - States   | 1     |
| 212 119,968<br>217 119,968 | A.F. 内設 日<br>分装   |            |       |
| IVE IN A                   | ÷                 |            |       |
| xs→md å                    | of E              | 03/15 23:5 | 0     |
|                            |                   |            | 0 0   |
| NNC-D-MARK                 | 30000             |            |       |
| 251C T                     |                   | · CHERTY   | 1     |
| ର                          | Q B               | Ø          |       |
|                            | EARR STATE        | た他に入り      | 24195 |

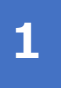

検索したい商材と会場を選択しま

す。

#### 2

検索したい出品番号を指定します。

※ 検索は「範囲指定」か「個別」で指定でき ますが、両方に番号を入力すると検索結果 が正しく表示されませんので、どちらか一 方で検索してください。

## 3

## フリーワード検索

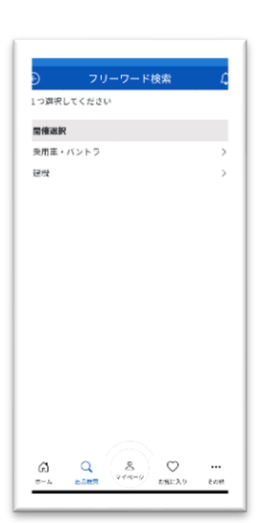

| クレーン |  |  |
|------|--|--|
|      |  |  |
|      |  |  |
|      |  |  |
|      |  |  |
|      |  |  |
|      |  |  |

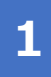

検索したい商材を選択します。

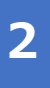

検索したいワードを入力します。

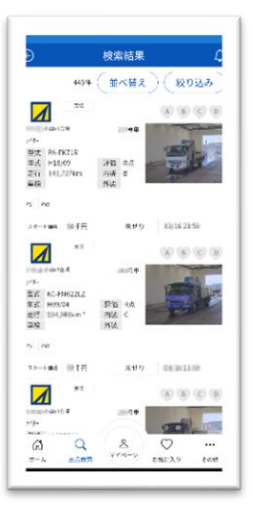

### 3

入力したワードを含む検索結果が表示されます。 写真をタップすることで各データの詳細を確認で きます。

お気に入りに登録もできます。

# 条件検索

| つ算来してください<br>(確認訳<br>/用車・バントラ ) |                  | 全選択 ) ( 全解除    |
|---------------------------------|------------------|----------------|
| 権選択<br> 用車・バントラ )               | <b>D</b> +       |                |
| 用車・バントラ >>                      | L T              | な性中            |
| (10 )                           | 🛃 фЩУТ           | 🛛 🗌 з U ШЖ 🛹   |
| 19 <b>4</b> >                   | 二 1 U山菜          | Jer ]] U坡阜 Jer |
|                                 | <u>מַמָּ</u> ט נ | Jer TAARA TAA  |
|                                 | □ ТАА横浜          | ТАА            |
|                                 |                  |                |
|                                 |                  | Jer DESARE HU  |
|                                 |                  |                |

| Ð                            | 4<br>(      | 新作校案 (<br>条件呼出)(条件設定)   |
|------------------------------|-------------|-------------------------|
| <b>発索条件1</b><br>●車名 〇<br>エルフ | グレード        |                         |
| <b>東索条件2</b><br>●車名 ○        | グレード        | ○型式                     |
| 開始 ●トラッ                      | の形式の単純肉     | 1000人力世界が可能             |
| t9                           | ~           |                         |
| F式                           |             |                         |
| 平成 ~                         | 17          | ~ 平成 ~                  |
| 非気量(cc)                      |             |                         |
|                              |             | ~                       |
| と行距離(ki                      | n)          |                         |
|                              |             | ~ 200000                |
|                              |             |                         |
| ØV                           | 7           | 業択                      |
| (3)<br>≈-4                   | Q<br>blieft | 8 Ο<br>274-9 251182 00# |
|                              |             |                         |

| Ð                                          | 検索結果          | Ĺ               |
|--------------------------------------------|---------------|-----------------|
| 21/                                        | * ( =~= 2     | ) ( ROBA)       |
|                                            |               | A 6 C 0         |
| 10000-0-00410-00                           | 11-2          | CHAR I          |
| 単式 PG-N-KR510<br>年式 H18/05<br>芝行 108,400km | 》版 3点<br>以版 C | - ALAN          |
| - 10 A                                     | 95E           |                 |
| 45 P.07                                    |               |                 |
| 27-FBS 1007                                | 円 未せり         | 0039,2339       |
| 1                                          |               |                 |
| B. Breichtann                              | 10000         | (TRATE)         |
| 聖式 さんこれいあか                                 | A             | - P             |
| 217 100/20km                               | P12 34        | -               |
| MOX.                                       | 228           |                 |
| ave is ne                                  |               |                 |
| 13-1-84 (001                               | PI 3899       | 83,58 (0.58     |
| 1                                          |               | (A) (B) (C) (B) |
| 37POS400                                   | 111700        | CONTRACT OF     |
| 0 0                                        | 8             | 0               |
| 5-6 E                                      | ven-o ,       | tan exam        |

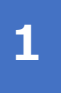

検索したい商材と会場を選択しま

す。

2

検索したい条件を指定します。 指定した条件の保存、また保存した 条件の呼び出しも可能です。

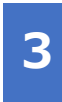

## パーツ検索

## 分類検索

| Ð                   | パーツ検索            | Ę       |
|---------------------|------------------|---------|
| 商品ジャン               | - JL             | ~       |
| _ ยฐม               | 异南品              |         |
| カーマ                 | ット               |         |
| 🗸 ダイヤ               |                  |         |
| □ トラッ               | 286              |         |
| □ パッテ               | u-               |         |
| <ul> <li></li></ul> | ジェーター            |         |
| 」 法設続               | 40.05 ED         |         |
| 二 政府制               | <b>新</b> [秋      |         |
| 一た外ガ                | 52               |         |
| □ オイル               | ・添加剤・グリス         |         |
| □ 清豆・               | 有极生味             |         |
| ■ F7K               | イザー              |         |
| □ 扇英穂               | ត្តនត្           |         |
| 亨務月                 | 品・販気ツール          |         |
| 20                  | 7 E              | 訳       |
| ផ                   | Q & 🗢            |         |
| 2-2                 | PART STATE STATE | # 121\$ |

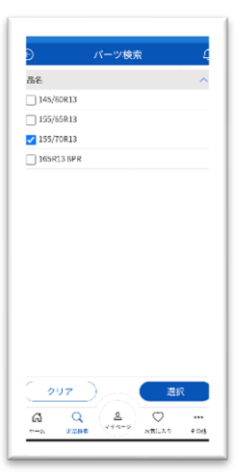

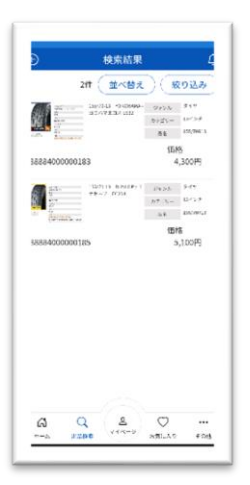

車名検索

| ジャンル      |     |        |  |
|-----------|-----|--------|--|
| 🧿 4 🛱 - 🗷 | 12  |        |  |
|           |     |        |  |
|           |     |        |  |
|           |     |        |  |
|           |     |        |  |
|           |     |        |  |
|           |     |        |  |
|           |     |        |  |
|           |     |        |  |
| 007       |     | 選択     |  |
| ផ         | Q & | ·      |  |
|           |     | 100011 |  |

|       | 2 2 | l e |    | 4 | 24 |   |
|-------|-----|-----|----|---|----|---|
|       |     |     | 2  | - | 07 |   |
|       | 10  |     | Ċ, | ~ |    |   |
| 軍名    |     |     |    |   |    |   |
| 🖌 217 |     |     |    |   |    |   |
| 14.2. |     |     |    |   |    |   |
| 275-  | F.  |     |    |   |    |   |
|       |     |     |    |   |    |   |
|       |     |     |    |   |    |   |
|       |     |     |    |   |    |   |
|       |     |     |    |   |    |   |
|       |     |     |    |   |    |   |
|       |     |     |    |   |    |   |
|       |     |     |    |   |    |   |
|       |     |     |    |   |    |   |
|       |     |     |    |   |    |   |
| ( )   | 97  |     |    |   | 12 | 択 |
|       | 97  |     | 0  |   |    | 枳 |

パーツ検索は、パーツ の分類か適合車種から 検索できます。

ご希望の分類、車名を 選択し、検索してくだ さい。

## カタログ検 索

#### 車両詳細検索

| <ul> <li>カタログ車両検索</li> </ul> | £  |
|------------------------------|----|
| メーカー                         |    |
| 1984 - C                     | ~  |
| K HE                         |    |
| I.77                         | ~  |
| 2st                          |    |
| NJREM                        | ~  |
| メケード                         |    |
| D 21 SC 7721-                | ~  |
| 制版分量号                        |    |
| 297 ZK<br>Q Q & Q<br>A Q A Q | •• |

| Ð                    | カタログ車両検索       | Ę |
|----------------------|----------------|---|
| 4ーカー                 |                |   |
| 291                  |                | ~ |
| R HM                 |                |   |
| I.57                 |                | ~ |
| 230                  |                |   |
| NERGAR               |                | ~ |
| グレード                 |                |   |
|                      |                | ~ |
| 2式指定者<br>表別区分響       | 1 <del>4</del> |   |
| 記戒指定書                | <del>9</del>   |   |
| 2式指定者<br>表別区分者       |                |   |
| 2式指定者<br>表別区分者       | 19             |   |
| 2式指定者<br>新阿区分者       | 19             |   |
| 2式指定者<br>表別区分響       | 19             |   |
| 2式指定者<br>表制区分量       | 14             |   |
| 記戒指定者                | 14             |   |
| 記録を                  | 19             |   |
| 2式指定者<br>新知区分集<br>クリ | 19<br>19<br>17 |   |

| Ð                                  | カ             | 903    | /車両-      | R             |          |
|------------------------------------|---------------|--------|-----------|---------------|----------|
|                                    |               |        |           |               | 965      |
| 37 D                               | 2.95t         | 5.5    | 7#772     | 5 G -         |          |
| 2/35                               | 0012-<br>9017 | SK.    | 10/255.63 | 474           | 1.529    |
| A-10-                              | 271           | 17     | 25        | APR           | - 11     |
|                                    |               | 1912.0 | 3223 A    | 58            | 292      |
| 227 D                              | 2.95t         | 5.G    | 7#772     | -01           |          |
| 2431                               | 40,10         | SHC.   | 10499330  | 1974          | 1.525    |
| ×-10-                              | 271           | 17     | 25        | Sec.          | -        |
|                                    |               | 160,8  | 3333 A    | NR.           | 282      |
| 670                                | 3t SG         | 71.7   | 7%10-     |               |          |
| 77844                              | 40,10**       | 112    | 11-8354   | 094           | 1.772    |
| $=  \underline{\pi} - \mathbf{x} $ | 15            | FY.    | D         | 171246        | 10       |
|                                    |               | 対視量    | 1010 V    | ¥R.           | 2m3      |
| 552 D                              | 3 t 56        | 2112   | 5×1-n-    |               |          |
| 77844                              | 400           | 1.9    | 1-810     | 1196          | 1.772    |
| ×-11-1                             | -91           | 57     | 23        | 308           | 79       |
|                                    |               | 同习量    | 10104     | MR.           | 1mh      |
| 552 D                              | 21 56         | 夏床     | ダブルタイ     | 7             |          |
| DVRU                               | 9022-         | lint.  | 8.550.05  | $t^{i}r^{i}d$ | + in the |
| 931-                               | 211           | 57     | 22        | .80%          | -        |
|                                    |               | 191.8  | 312196    | 56            | 240.5    |
|                                    | 21 56         | 2.9    | 571.95    | ÷             |          |
| 201                                | 6092-         | 1      |           | 174           | 1.775    |
| ផ                                  | Q             |        | 2         | $\bigcirc$    |          |
|                                    | 100.00        | 1.44   | (~~-2)    | - T The       | 8.04     |

## カラーNo.検索

| 下田夕          |    |  | ~ |
|--------------|----|--|---|
|              |    |  |   |
| 797          |    |  | ~ |
| 55-No.       |    |  |   |
| 1F7          |    |  |   |
|              |    |  |   |
|              |    |  |   |
|              |    |  |   |
|              |    |  |   |
|              |    |  |   |
|              |    |  |   |
|              |    |  |   |
|              |    |  |   |
|              |    |  |   |
|              |    |  |   |
|              |    |  |   |
|              |    |  |   |
|              |    |  |   |
|              | ~  |  |   |
| ( <b>2</b> 9 | 7) |  | R |
| 00           | 7  |  | R |

|                                |                               |            | 41                    |
|--------------------------------|-------------------------------|------------|-----------------------|
| x-z-                           | 117                           |            | 272                   |
| 25-81                          | 141                           | 760        | 1994 F                |
| 665                            | 2=1=8941                      |            |                       |
| X-1-                           | 1.5.2                         | 25         | 797                   |
| $\lambda_{\rm T} = K_{\rm D}$  | 11                            | 681        | 1-30                  |
| 565                            | \$141×5=5.0                   | CARGO-C2   |                       |
| X = I =                        | 1-5.2                         | 23         | 797                   |
| 20 <b>5</b> -80.               | 243                           | AK2        | $r'_1 \cdots \beta_r$ |
| 0,0,0                          | ******                        | N7 13940+1 | 2                     |
| ×=#=                           | 1.11                          | ¥4.        | 121                   |
| 35 <b>5</b> - 80.              | 246                           | 戶板會        | $\nu_1 = \beta_1$     |
| $(h_1 \theta_2)^{\frac{1}{2}}$ | 7424-0241                     | 11 AT 14   |                       |
| × 2                            | 127                           | 41.        | 992                   |
| 27-R.                          | 21                            | 280        | (e37)-                |
| 895                            | $\gamma_{i} + \gamma_{i} = 0$ |            |                       |
| A-2-                           | 127                           | 21         | 797                   |
| 27-No.                         | 258                           | 740        | $\sigma_{1} =$        |
| 0.55                           | $(t) \mathbb{I}_{t} = V$      |            |                       |
| ${\bf X}={\bf \hat T}=$        | 110                           | 7.5        | 777                   |
| 27-85                          | 105                           | 689        | 20-                   |
| 0,6,8                          | 412171-3                      | 9249       |                       |
|                                |                               | 1          |                       |

| 9<br> | カタログカ   | 」フー一覧 | 15      |
|-------|---------|-------|---------|
| x-z-  | 1:7     | 44.   | 192     |
| 85-81 |         | 740   | 1-8-1 - |
| 555   | 5-5-4-9 |       |         |
|       |         |       |         |
| G     | q       |       |         |

「車両詳細検索」で は、車両の排気量、定 員、燃料、駆動などが 確認できます。

「カラーNo.検索」 は、車名からカラー No.を確認できます。 またカラーNo.を指定 すると、そのカラーの 正式名称を確認できま す。

## マイページ

| マイページ <u> </u>        |                       |  |
|-----------------------|-----------------------|--|
| 出品管理                  |                       |  |
| 出品登録                  | 出品登録一覧                |  |
| 出品車両一覧                | 店舗在庫登録                |  |
| 店舖在庫一覧                |                       |  |
| 落札管理                  |                       |  |
| 落札車両一覧                | AA在庫落札一覧              |  |
| 店舗在庫落札一覧              | 提携AA在庫落札一覧            |  |
| パーツ購入一覧               |                       |  |
| 入札・下見代行・商談管理          |                       |  |
| 入札車両一覧                | 提携AA在庫入札一覧            |  |
| 下見代行一覧                | 商談申込車両一覧              |  |
| 経理書類管理                |                       |  |
| 計算書                   | 書類名変                  |  |
| 与信情報                  |                       |  |
| 輸送手配                  |                       |  |
| 輸送依頼                  | 輸送依頼履歴一覧              |  |
| 落札POS照会               | 納車先一覧                 |  |
|                       |                       |  |
| G Q 2<br>ホーム 出品検索 マイン | 2 〇 ····<br>オ気に入り その他 |  |

#### 出品管理

アライオークションへの出品登録、店舗在庫サ ービスへの出品登録、またこれらの訂正を行え ます。

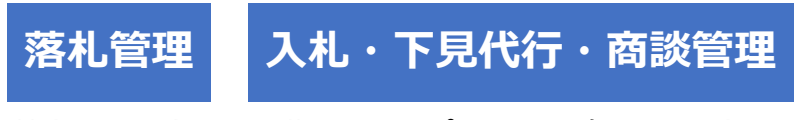

落札した商材・購入したパーツの確認、入札・ 下見代行・商談申込の履歴を確認できます。

#### 経理書類管理

過去の計算書、譲渡書類の手続進捗、開催ごとの与信額(落札限度額)を確認できます。

#### 輸送手配

落札商材の輸送依頼ができます。 また過去に AI-NET・AI-NET モバイルで依頼し た輸送の履歴の確認や、納車先の登録が行えま す。

# お気に入り

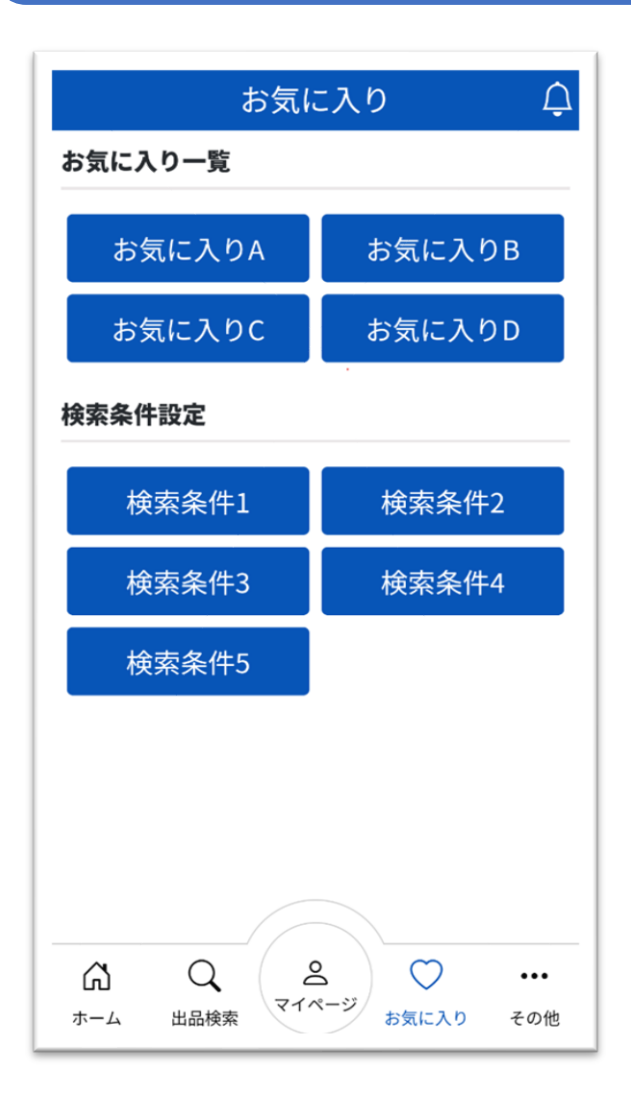

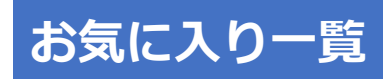

検索結果からお気に入り登録したデ ータを呼び出せます。

検索条件設定

条件検索で保存した条件を呼び出せ ます。

※ お気に入り、検索条件は、ウェブ版 AI-NET と共有されます。

# その他

| その他 🗘               |                            |
|---------------------|----------------------------|
| ± 10.00 A (1 A (1 A | 11-7-88811                 |
| 各種設定                |                            |
| パスワード変更             | メール通知登録                    |
| 連絡先登録               |                            |
| 価格表示                |                            |
| その他                 |                            |
| 告知                  |                            |
| ヘルプ                 | ログアウト                      |
|                     |                            |
| 「日本」<br>ホーム 出品検索    | 2 ····<br>ページ<br>お気に入り その他 |

#### 各種設定

- ログインパスワードの変更
- 各種情報メール送信先
- 連絡先

上記の登録・変更ができます。

#### 価格表示

[価格表示]をオフ(左側)に すると、出品情報・落札情報の 価格表示が「\*\*\*」になります。 価格を見せたくない場合に お使いください。

#### その他

各種お知らせとヘルプを 確認できます。 ログアウトもこちらから行います。

## お問い合わせ先

#### AI-NET モバイル・AI-NET について(操作方法など)

AI-NET グループへお問い合わせください。 電話 0285-45-1561(直通) メール <u>araiaa-web2@arai-group.co.jp</u>

#### 出品・落札・書類・経理について

#### 各会場へお問い合わせください。

|               | 仙台会場     | 〒981-3624 宮城県黒川郡大和町宮床字森の腰 135-1<br>TEL : 022-346-2101 FAX : 022-346-2820  |
|---------------|----------|---------------------------------------------------------------------------|
| 23            | 小山会場     | 〒329-0201 栃木県小山市粟宮 548<br>TEL : 0285-45-1555 FAX : 0285-45-8446           |
|               | 総合機械小山会場 | 〒323-0827 栃木県小山市神鳥谷 2259-9<br>TEL : 0285-39-8818 FAX : 0285-39-8851       |
|               | ベイサイド会場  | 〒210-9511 神奈川県川崎市川崎区東扇島 90<br>TEL : 044-288-7788 FAX : 044-288-0080       |
|               | 名古屋会場    | 〒455-0847 愛知県名古屋市港区空見町 1-43<br>TEL:052-364-7797 FAX:052-364-7791          |
|               | 関西会場     | 〒551-0023 大阪府大阪市大正区鶴町 3 丁目 26-28<br>TEL : 06-4395-5274 FAX : 06-4395-5315 |
| DIFFERENCE OF | 福岡会場     | 〒811-0117 福岡県糟屋郡新宮町上府 683-1<br>TEL:092-410-8195 FAX:092-410-8185          |